# o acaps Humanitarian analysis Program (HAP)

# POWER BI Training guide

### Table of Contents

| Introduction               | 3  |
|----------------------------|----|
| Scenario                   | 3  |
| Data                       | 3  |
| Power BI installation      | 4  |
| Exercise instructions      | 5  |
| Additional exercises       | 18 |
| Further training resources | 18 |
| Appendix 1 – Data review   | 19 |

#### Introduction

This training will guide you through the development of an operational humanitarian vulnerability dashboard using the desktop tool Microsoft Power BI.

#### Scenario

The protection cluster is focussing on identifying the most vulnerable districts within Yemen. Such analysis will support operational teams in planning their humanitarian programming. To give an overview of the most vulnerable areas, the protection cluster have asked you to develop a dashboard highlighting the districts with the most people in need.

#### Data

The protection cluster have supplied you with a dataset:

• yemen\_vulnerability.xlsx - an Excel file containing key metrics of vulnerability.

The dataset is separated by District with each row representing a District. Different geographic levels are represented in the dataset:

- District admin level 2 lowest geographic level of data in this dataset.
- Gov Governorate admin level 1. Each Governorate contains multiple districts.
- UNOCHA Operational Hub UNOCHA geographic areas used to support operational planning.
- **PCODE** unique geographic code for district. PCODES ensure a consistency in locating geographic areas. This is particularly useful when a geographic area can have multiple spellings.

The dataset contains key vulnerability indicators:

| Indicator                                              |
|--------------------------------------------------------|
| IDPs in District 2020 (HNO)                            |
| Resident 2020 (HNO)                                    |
| Total Estimated Population 2020 (HNO)                  |
| Persons with Disabilities (Physical and Mental 15%)    |
| # of separated and unaccompanied children              |
| # of female headed households                          |
| Muhamasheen (Minority Group Presence)                  |
| % of non-functional schools                            |
| % of people with access to a regular income            |
| Reduced coping strategies index                        |
| Poor to Borderline food consumptions scores (Jan 2019) |
| % of ind with access to markets                        |
| PIN Intercluster                                       |

Notice that the data structure is consistent and clean. This flat data structure ensures data quality is high and supports the use of tools such as Tableau or Power BI.

- Row 1 contains the name of each indicator.
- Every other row represents a district. There are no duplicate districts.
- If a indicator contains numerical data, the data does not contains text values.
- The data only contains one table and no graphs are present as these will be created in Power BI.

| $\begin{array}{ c c c c c c c c c c c c c c c c c c c$                                                                                                    | unu    |
|----------------------------------------------------------------------------------------------------|--------|
| Clipboard         Tis         Font         Tis         Algorization         Tis         Number         Tis         Styles         Cells         Editing         Analysis         Sensitivity           A25         -         -         -         -         -         -         -         -         -         -         -         -         -         -         -         -         -         -         -         -         -         -         -         -         -         -         -         -         -         -         -         -         -         -         -         -         -         -         -         -         -         -         -         -         -         -         -         -         -         -         -         -         -         -         -         -         -         -         -         -         -         -         -         -         -         -         -         -         -         -         -         -         -         -         -         -         -         -         -         -         -         -         -         -         -         -         -         -         <                                                                                                    |        |
| A25         I         X         I         Y         Y                                                                                                    | ~      |
| A         B         C         D         E         F         G         H         I         J         J         K           Plant Rode UNOXM Operational Hub Gow         District         District 2020 (HNO)         Resident 2020 (HNO)         Periodia Visionade Populationa 2020 (HNO)         Periodia Visionade Populationa 2020 (HNO)         Periodia Visiona 2020 (HNO)         Periodia Visiona 2020 (HNO)         Periodia Visiona 2020 (HNO)         Periodia Visiona 2020 (HNO)         Periodia Visiona 2020 (HNO)         Periodia Visiona 2020 (HNO)         Periodia Visiona 2020 (HNO)         Periodia Visiona 2020 (HNO)         Periodia Visiona 2020 (HNO)         Periodia Visiona 2020 (HNO)         Periodia Visiona 2020 (HNO)         Periodia Visiona 2020 (HNO)         Periodia Visiona 202                                                                                                    | ~      |
| Datist Packet MIXOMA Operational Nub Gay         Datist         Other Additional Packet Mixed Packet Mixed |        |
| 2 VTL20 Adm Alaya Averar 354 A439 A4239 A4213 5.20 0 13 Uknown<br>VT120 Adm Alaya Averar 469 K4,548 17,217 5.55 0 64 Uknown<br>64 Uknown                                                                                                    | of nor |
| 3 <u>YE1201</u> Aden Abyan Al Mahfad 649 36,368 37,017 5,552 0 64 Unknown                                                                                                    |        |
|                                                                                                    |        |
| 4 <u>YE1208</u> Aden Abyan Al Wadi' 723 31,929 32,652 4,898 0 0 0 Unknown                                                                                                    |        |
| 5 YE1203 Aden Abyan Jayıhan 306 20,004 20,310 3,046 0 15 Unknown                                                                                                    |        |
| 6 TE2211 Aden Abyan Khantar 14,079 146,793 160,872 24,131 0 Z31 Yes                                                                                                    |        |
| / TEL204 Aden Abyan Lawaar 4,959 11/,9/0 122,909 15,456 0 4/2 Yes                                                                                                    |        |
| 8 TELU2Z ADER ADVan WUDIVan 942 4/92 48935 //200 0 UURKNOWN                                                                                                    |        |
| 2 (12/07 Aden Alun Carry 4400 2015 210 100 100 100 100 100 100 100 100 100                                                                                                    |        |
| 10 (1240) Politi Pulymi Janan - 470 240,00 22,00 340 340 0 40 00000000000000000000000                                                                                                    |        |
| 2 YE120 Aden Abuan Zinibar 9,884 31,92 41,176 6,677 0 110 Unknown                                                                                                    |        |
| 13 YE2404 Aden Aden Al Buravoah 25.162 108.539 133.701 20.055 0 3153 Unknown                                                                                                    |        |
| 14 YE2403 Aden Aden Al Mansurah 9,461 171,573 181,034 27,155 5 0 Unknown                                                                                                    |        |
| 15 YE2406 Aden Al Mu'alla 3,275 80,484 83,759 12,564 0 0 0 Unknown                                                                                                    |        |

Ensuring data follows a consistent structure supports interoperability between different datasets and allows complex analysis to be developed in a timely, consistent and accurate manner. Similarly, the use of PCODES supports accurate geographic mapping of the data.

For this training you will only be using a few vulnerability metrics. Further details of the data can be found in Appendix 1.

#### **Power BI installation**

To install Power BI Desktop, go to <u>https://powerbi.microsoft.com/en-us/downloads/</u> and download Microsoft Power BI Desktop.

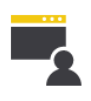

#### Microsoft Power BI Desktop

With the Power BI Desktop you can visually explore your data through a free-form drag-and-drop canvas, a broad range of modern data visualizations, and an easy-to-use report authoring experience.

Download > Advanced download options >

Download is free. If you have an Office 365 License you will be able to publish dashboard online.

### **Exercise instructions**

1. Open Power BI desktop.

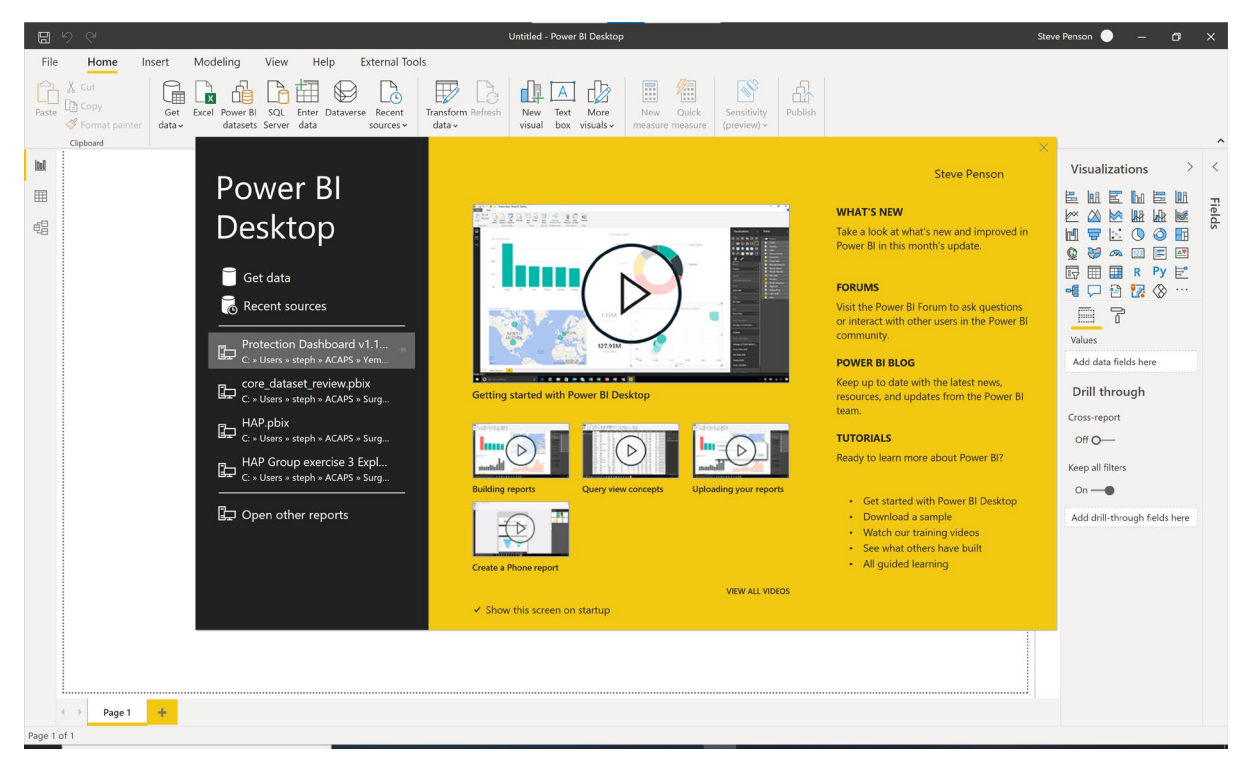

2. Click Get data -> Excel -> Connect.

| File      File File </th <th>B</th> <th></th> <th>Untitled - Power BI Desktop</th> <th>Steve Penson 🔵 🗕 🗗 🗙</th>                                                                                                    | B      |                                                                                                    | Untitled - Power BI Desktop                                                                                                    | Steve Penson 🔵 🗕 🗗 🗙                                                                                                    |
|----------------------------------------------------------------------------------------------------|--------|----------------------------------------------------------------------------------------------------|----------------------------------------------------------------------------------------------------|----------------------------------------------------------------------------------------------------|
| Vertical        Vertical        Vertical        Vertical        Vertical        Vertical        Vertical        Vertical        Vertical        Vertical           Vertical           Vertical           Vertical                                                                                                    | File   | Home Insert Modeling View Help Exte                                                                                                    | nal Tools                                                                                                    |                                                                                                    |
| Center       Des       Get Data         Image: Center       Get Data         Image: Center       All         Image: Center       Image: Center         Image: Center       All         Image: Center       Image: Center         Image: Center       Image: Center         Image: Center       Im | Paste  | X cut<br>Copy<br>Get Excel Power BI SQL Enter Dataverse R<br>datav datasets Server data sou                                                                                                    | Content Transform Refresh New Text More New Quick Sensitivity Publish                                                                                                    |                                                                                                    |
| A page 1         A           Page 1 of 1         A                                                                                                    |        | Cept Excel Power BI SQL Enter Datawares R<br>data=<br>Cipbeard Data<br>Data<br>Cipbeard Data<br>Data<br>Cipbeard Data<br>Data<br>Cipbeard Data<br>Data<br>Cipbeard Data<br>Cipbeard Data<br>Data | Cetted Connector Tent More     Image methods     New     Tent More     New     Cetted Cata     Search     All     Tell     Tell | Visualizations > < Fields Fields F |
| Page 1 of 1                                                                                                    |        | ↔ Page1 +                                                                                                    |                                                                                                    |                                                                                                    |
|                                                                                                    | Page 1 | of 1                                                                                                    |                                                                                                    |                                                                                                    |

3. Locate the yemen\_vulnerability.xlsx file and click Open.

| ۵        | しん                                                                  |           |                                                      |                    | Untitled - Power BI Desktop                     |                              |                            |                                         |                                  | Steve | e Penson 🔵 — 🗇                | ×   |
|----------|---------------------------------------------------------------------|-----------|------------------------------------------------------|--------------------|-------------------------------------------------|------------------------------|----------------------------|-----------------------------------------|----------------------------------|-------|-------------------------------|-----|
| File     | Home In                                                             | sert Mod  | leling View Help External Too                        | ols                |                                                 |                              |                            |                                         |                                  |       |                               |     |
| Paste    | <ul> <li>✗ Cut</li> <li>☑ Copy</li> <li>✓ Format painter</li> </ul> | Get Excel | Power Bl SQL Enter Dataverse<br>datasets Server data | Transfor<br>data v | m Refresh New Text More<br>visual box visuals v | New Quick<br>measure measure | Sensitivity<br>(preview) ~ |                                         |                                  | _     |                               |     |
|          | Clipboard                                                           |           | - 🧐 Open                                             |                    |                                                 |                              |                            |                                         | ×                                |       |                               | ^   |
| 00       |                                                                     |           | ← → × ↑ 📙 - General > Data Scier                     | nce Team           | > 10 HAP > Power BI Training > data             |                              | ~                          | ບ 🔎 Search da                           | ata                              | <     | Visualizations >              | <   |
| =        |                                                                     |           | Organize • New folder                                |                    |                                                 |                              |                            |                                         | 🗏 • 🔳 🕐                          | ⊲     |                               | Fie |
| é8       |                                                                     |           | 1011                                                 | ^                  | Name                                            | Status                       | Date modified              | Туре                                    | Size                             | 1 2   |                               | spl |
| -0       |                                                                     |           | Curck access                                         |                    | yemen_vulnerability.xlsx                        | $\odot$                      | 06/06/2021 15:57           | Microsoft Excel W                       | 66 KB                            | ters  |                               |     |
|          |                                                                     |           | Desktop                                              | 1                  | _, _ ,                                          |                              |                            |                                         |                                  |       |                               |     |
|          |                                                                     |           | Documentr                                            | <u></u>            |                                                 |                              |                            |                                         |                                  |       |                               |     |
|          |                                                                     |           | - Pictures                                           | <u>_</u>           |                                                 |                              |                            |                                         |                                  |       |                               |     |
|          |                                                                     |           | Data Science Team                                    | *                  |                                                 |                              |                            |                                         |                                  |       | _ <u> </u>                    |     |
|          |                                                                     |           | 1b. Interactive dashboard                            | *                  |                                                 |                              |                            |                                         |                                  |       | Values                        |     |
|          |                                                                     |           | FCDO Food Security Visualisations                    | *                  |                                                 |                              |                            |                                         |                                  |       | Add data fields here          |     |
|          |                                                                     |           | 🦲 git                                                | *                  |                                                 |                              |                            |                                         |                                  |       | Duill thus us h               |     |
|          |                                                                     |           | Google Drive (G:)                                    | *                  |                                                 |                              |                            |                                         |                                  |       | Drill through                 |     |
|          |                                                                     |           | ACAPS                                                |                    |                                                 |                              |                            |                                         |                                  |       | Cross-report                  |     |
|          |                                                                     |           | ACAPS - General                                      |                    |                                                 |                              |                            |                                         |                                  |       | Off O                         |     |
|          |                                                                     |           | Communications - General                             |                    |                                                 |                              |                            |                                         |                                  |       | Keen all filters              |     |
|          |                                                                     |           | COVID-19 Response - Documents                        |                    |                                                 |                              |                            |                                         |                                  |       | Reep an inters                |     |
|          |                                                                     |           | Cox's Bazar Analysis Hub - Documents                 |                    |                                                 |                              |                            |                                         |                                  |       | On —                          |     |
|          |                                                                     |           | CrisisInSight - Documents                            |                    |                                                 |                              |                            |                                         |                                  |       | Add drill-through fields here |     |
|          |                                                                     |           | Surge and Response - Documents                       | ~                  |                                                 |                              |                            |                                         |                                  |       |                               |     |
|          |                                                                     |           |                                                      |                    |                                                 |                              |                            |                                         |                                  |       |                               |     |
|          |                                                                     |           | File name: yemen_vulne                               | erability.xls      | x                                               |                              |                            | <ul> <li>Excel Files (*.xl;*</li> </ul> | $\sim$ klsx;*,xlsm;*,xlst $\sim$ |       |                               |     |
|          |                                                                     |           |                                                      |                    |                                                 |                              |                            | Open 💌                                  | Cancel                           |       |                               |     |
|          |                                                                     |           |                                                      |                    |                                                 |                              |                            |                                         |                                  |       |                               |     |
|          |                                                                     |           |                                                      |                    |                                                 |                              |                            |                                         |                                  |       |                               |     |
|          |                                                                     |           |                                                      |                    |                                                 |                              |                            |                                         |                                  |       |                               |     |
|          |                                                                     |           |                                                      |                    |                                                 |                              |                            |                                         |                                  |       |                               |     |
|          |                                                                     |           |                                                      |                    |                                                 |                              |                            |                                         |                                  |       |                               |     |
|          | Page 1                                                              | +         |                                                      |                    |                                                 |                              |                            |                                         |                                  |       |                               |     |
| Page 1 d | of 1                                                                |           |                                                      |                    |                                                 |                              |                            |                                         |                                  |       |                               |     |

4. Once opened, the Navigator will show the tabs available in the Excel spreadsheet. Select yemen\_vulnerability and click Load.

|        |                                                                                             | Untitled - Power BI Desktop    |    |                |                        |        | Ste  | ve Penson 🔵 🗕 🗂 🗙             |
|--------|---------------------------------------------------------------------------------------------|--------------------------------|----|----------------|------------------------|--------|------|-------------------------------|
| File   | Home Insert Modeling Vie                                                                    | ew Help External Tools         |    |                |                        |        |      |                               |
| Paste  | K Cut     Copy     Get Excel Power BI SC                                                    |                                |    | <b>S</b>       | £₽                     |        |      |                               |
|        | ✓ Format painter         data →         datasets         Serv           Clipboard         E | Navigator                      |    |                |                        |        |      | ^                             |
| ltal   |                                                                                             |                                | Q  | yemen vuln     | erability              | Da.    | <    | Visualizations > <            |
| Ħ      |                                                                                             | Display Options *              | C. | District Pcode | UNOCHA Operational Hub | Gov    |      |                               |
|        |                                                                                             | 4 vemen vulnerability visx [1] |    | YE1209         | Aden                   | Abya   |      |                               |
| 唱      |                                                                                             | vermen verherschiltte          |    | YE1201         | Aden                   | Abya   | ilte |                               |
|        |                                                                                             | Service _vulnerability         |    | YE1208         | Aden                   | Abya   | SLis |                               |
|        |                                                                                             |                                |    | YE1203         | Aden                   | Abya   |      |                               |
|        |                                                                                             |                                |    | YE1211         | Aden                   | Abya   | 1    |                               |
|        |                                                                                             |                                |    | YE1204         | Aden                   | Abya   |      |                               |
|        |                                                                                             |                                |    | YE1202         | Aden                   | Abya   |      |                               |
|        |                                                                                             |                                |    | YE1206         | Aden                   | Abya   | 1    | Values                        |
|        |                                                                                             |                                |    | YE1207         | Aden                   | Abya   |      |                               |
|        |                                                                                             |                                |    | YE1205         | Aden                   | Abya   | 1    | Add data helds here           |
|        |                                                                                             |                                |    | YE1210         | Aden                   | Abya   |      | Drill through                 |
|        |                                                                                             |                                |    | YE2404         | Aden                   | Ader   |      | brin anough                   |
|        |                                                                                             |                                |    | YE2403         | Aden                   | Ader   |      | Cross-report                  |
|        |                                                                                             |                                |    | YE2406         | Aden                   | Ader   |      | Off O-                        |
|        |                                                                                             |                                |    | YE2402         | Aden                   | Ader   |      | _                             |
|        |                                                                                             |                                |    | YE2405         | Aden                   | Ader   |      | Keep all filters              |
|        | Import                                                                                      | t                              |    | YE2407         | Aden                   | Ader   |      | On —                          |
|        |                                                                                             |                                |    | YE2401         | Aden                   | Ader   |      |                               |
|        |                                                                                             |                                |    | YE2408         | Aden                   | Ader   | 1    | Add drill-through fields here |
|        |                                                                                             |                                |    | YE1416         | Sana'a                 | ALBS   |      |                               |
|        |                                                                                             |                                |    | YE1410         | sana'a                 | AI Ba  |      |                               |
|        |                                                                                             |                                |    | YE1409         | Sana'a                 | Al Ba  | 1    |                               |
|        |                                                                                             |                                |    | YE1420         | Sana-a                 | ALPS   |      |                               |
|        |                                                                                             |                                |    |                |                        | /      |      |                               |
|        |                                                                                             |                                |    | U              | Transform Data         | Cancel |      |                               |
|        | Page 1 +                                                                                    |                                |    |                |                        |        |      |                               |
| Page 1 | of 1                                                                                        |                                |    |                |                        |        |      |                               |

5. The data will then take a few seconds to load.

| 6      | 이 아마 SI Cesktop                                                                                                    | Steve Penson 🌑 — 🗇 🗙                                                                                                    |
|--------|----------------------------------------------------------------------------------------------------|----------------------------------------------------------------------------------------------------|
| File   | Home Insert Modeling View Help External Tools                                                                                                    |                                                                                                    |
| Paste  | X. Cut       Cut       Image: Cut       Image: Cut <t< th=""><th></th></t<> |                                                                                                    |
| lad    | Apply changes in your queries that haven't been applied. Apply changes Discard changes                                                                                                    | × Visualizations > Fields >                                                                                                    |
| Ⅲ<br>€ | Add × × Once loaded, you LOad  · genen_vulnerability Creating connection in model Import data from Excet Import data from 5                                                                                                    | Image: Image: Image |
|        | Get data from another source →                                                                                                    | Keep all filters<br>On —<br>Add drill-through fields here                                                                                                    |
| Page 1 |                                                                                                    | 16/44                                                                                                    |
|        | 🔎 Type here to search 🛛 🗄 🦉 🐁 😭 📄 🥳 🍪 🐔 S 🖉 📲 🦹 🗾 📾 🥥 🥵                                                                                                    | 💶 📅 🚺 🔿 🗢 🗁 🌈 🕬 06/06/2021 📆                                                                                                    |

6. Once loaded, the Excel spreadsheet data will be available in the Fields panel on the right hand side. This contains available column names we can use for analysis.

|                                                             | Untitled - Power BI Desktop                |                                                                                                    | Steve Penson 🕘 — 🗇 🗙                                                                                                    |
|-------------------------------------------------------------|--------------------------------------------|----------------------------------------------------------------------------------------------------|----------------------------------------------------------------------------------------------------|
| File Home Insert Modeling View Help External To             | ols                                        |                                                                                                    |                                                                                                    |
| Paste Cory<br>Paste Cory<br>Format painter<br>Clobed        | Transform Refresh<br>data<br>Overries      | Sensitivity<br>(preview) ~<br>Sensitivity Share                                                                                                    | ~                                                                                                    |
| lad                                                         |                                            | < Visualizations >                                                                                                    | Fields >                                                                                                    |
|                                                             |                                            |                                                                                                    |                                                                                                    |
| Build visuals with<br>Select or drag fields from the Fields | nyour data<br>pane onto the report canvas. | These is a second second secon | ✓ III yemen, vulnerability         ∑ # of female headed households         ∑ # of separated and unaccompanied children         ∑ % of separated and unaccompanied children         ∑ % of people with access to markets         ∑ % of people with access to a regular income         District         District Pode         Gov         District Pode         Gov         District Pode         Gov         District Pode         Second (Minority Group Presence)         Pin Intercluster         Pon Intercluster         Pon Intercluster         Pon Intercluster         Pon Intercluster         Reduced coping strategies index         Residem 2020 (HNO)         UNOCHA Operational Hub |
| Page 1 of 1                                                 |                                            |                                                                                                    |                                                                                                    |

7. In the Fields panel click 'Gov'. A new table will be created in the dashboard window.

| 日 り Ci Unitiled - Power Bl Desktop                                                                                                    | Steve Penson 🌑 — 🗗 🗙                                                                                                    |
|----------------------------------------------------------------------------------------------------|----------------------------------------------------------------------------------------------------|
| File Home Insert Modeling View Help External Tools Format Data / Drill                                                                                                    |                                                                                                    |
| A Cut       Cut       Cut <td< td=""><td></td></td<>                                                                                                    |                                                                                                    |
| Giption Carcinet Carcinets inter Carcinets Selections Selections                                                                                                    | Visualizations > Fields >                                                                                                    |
| Adomi<br>Adomi<br>Man                                                                                                    |                                                                                                    |
| Al Raylos                                                                                                    | ·····································                                                                                                    |
| Al Xindata<br>Al Mahini<br>Angan<br>Pasawa                                                                                                    | <sup>™</sup> <sup>™</sup> |
| Vision of the second second se | shere Σ % of ind with access to<br>Shere Σ % of non-functional sch                                                                                                    |
| Filters on this page                                                                                                    | Values District Gov VX District Pcode                                                                                                    |
| Add data felds                                                                                                    | s here Name 'yemen_vulnerability'[Gov]                                                                                                    |
| Filters on all pages                                                                                                    | Cross-report                                                                                                    |
| Add data felds                                                                                                    | s here Exemp all filters Sector 2 PIN Intercluster                                                                                                    |
|                                                                                                    | On                                                                                                    |
|                                                                                                    | Add drill-through fields here          ∑ Resident 2020 (HNO)<br>∑ Total Estimated Populati                                                                                                    |
|                                                                                                    | UNOCHA Operational H                                                                                                    |
|                                                                                                    |                                                                                                    |
|                                                                                                    |                                                                                                    |
|                                                                                                    |                                                                                                    |
|                                                                                                    |                                                                                                    |
| Page 1 of 1                                                                                                    |                                                                                                    |

8. In the Fields panel click 'PIN Intercluster'. The number of PIN per governorate will be added to the table.

|                                                                                                    | Untitled - Power BI Desktop                               | Steve Penson 🌑 — 🗗 🗙                                                                                                    |
|----------------------------------------------------------------------------------------------------|-----------------------------------------------------------|----------------------------------------------------------------------------------------------------|
| File Home Insert Modeling View Help External Tools Format                                                                                                    | Data / Drill                                              |                                                                                                    |
| Cot<br>Paste<br>Copy<br>Get Excel<br>Atav<br>Core<br>Copy<br>Copy<br>C | New Text More Visuals box visuals - New Quick (preview) - |                                                                                                    |
| Clipboard Data Queries                                                                                                    | Insert Calculations Sensitivity Share                     |                                                                                                    |
| Abyan 423400<br>Ad Dali' 592100                                                                                                    | 了 Filters                                                 | Visualizations Fields                                                                                                    |
| Aden         730180           Al Bayda         594842                                                                                                    |                                                           | E III E III P Search                                                                                                    |
| 电目 Al Hodeidah 2569883<br>Al Jawi 532023                                                                                                    |                                                           | · · · · · · · · · · · · · · · · · · ·                                                                                           |
| Al Maharah 57932<br>Al Mahwit 559684                                                                                                    | Filters on this visu                                      | al $\square$ $\blacksquare$ $\square$ $\square$ $\square$ $\square$ $\square$ $\square$ $\square$ $\square$ $\square$ $\square$ |
| Amran 887174<br>Dhamar 1434308                                                                                                    | Gov<br>is (All)                                           | E R Py E □ Σ # of separated and una                                                                                             |
| Hadramant 598845.<br>Total 20713748                                                                                                    | PIN Intercluster                                          | $\blacksquare \square \Sigma \% \text{ of ind with access to}$                                                                  |
| ∀ E2 …                                                                                                    | is (All)                                                  | $\square \Sigma \% \text{ of people with access}$                                                                               |
|                                                                                                    | Add data                                                  | ields here District                                                                                                    |
|                                                                                                    |                                                           | Gov VX District Pcode                                                                                                    |
|                                                                                                    | Filters on this pag                                       | e PIN Intercluster ∨ × Gov                                                                                                    |
|                                                                                                    | Add data                                                  | ields here Drill through Muhamasheen (Minorit Second with Dischilding                                                           |
|                                                                                                    |                                                           | Cross-report<br>✓ ∑ PIN Intercluster                                                                                            |
|                                                                                                    | Filters on all page                                       | s Off O── □ ∑ Poor to Borderline food                                                                                           |
|                                                                                                    | Add data                                                  | ields here Keep all filters ∑ Reduced coping strateg<br>On → ∑ Resident 2020 (HNO)                                              |
|                                                                                                    |                                                           | □ ∑ Total Estimated Populati                                                                                                    |
|                                                                                                    |                                                           | UNOCHA Operational H                                                                                                    |
|                                                                                                    |                                                           |                                                                                                    |
|                                                                                                    |                                                           |                                                                                                    |
|                                                                                                    |                                                           |                                                                                                    |
|                                                                                                    |                                                           |                                                                                                    |
|                                                                                                    |                                                           |                                                                                                    |
| ( ) Bassi -                                                                                                    |                                                           |                                                                                                    |
| Page 1 of 1                                                                                                    |                                                           |                                                                                                    |
| Tage For F                                                                                                    |                                                           |                                                                                                    |

acaps

9. Click on the table and drag down to show the whole table.

| File Home Insert Modeling View Help External Tools Format Data / Drill                                                                                                    |                                                                                                    |
|----------------------------------------------------------------------------------------------------|----------------------------------------------------------------------------------------------------|
|                                                                                                    |                                                                                                    |
| Image: Content of the content of the content of th                                | ~                                                                                                    |
| Partie       Out       Det       Det <tddet< td="">       Det       Det       <t< td=""><td>ds         &gt;           carch         &gt;           yerner, uvinerability         ∑ # of female headed hou           ∑ % of non-functional sch         ∑           ∑ % of non-functional sch         ∑           ∑ % of non-functional sch         ∑           ∑ % of non-functional sch         ∑           ∑ % of non-functional sch         ∑           ∑ % of non-functional sch         ∑           ∑ % of non-functional sch         ∑           ∑ % of non-functional sch         ∑           ∑ % of non-functional sch         ∑           ∑ % of non-functional sch         ∑           ∑ % of non-functional sch         ∑           ∑ % of non-functional sch         ∑           ∑ % of non-functional sch         ∑           ∑ District Pcode         Gov           ∑ PNI Intercluter         ∑           ∑ Resident 2020 (HNO)         ∑           ∑ Total Estimated Populat         UNNCHA Operational H</td></t<></tddet<>                                                       | ds         >           carch         >           yerner, uvinerability         ∑ # of female headed hou           ∑ % of non-functional sch         ∑           ∑ % of non-functional sch         ∑           ∑ % of non-functional sch         ∑           ∑ % of non-functional sch         ∑           ∑ % of non-functional sch         ∑           ∑ % of non-functional sch         ∑           ∑ % of non-functional sch         ∑           ∑ % of non-functional sch         ∑           ∑ % of non-functional sch         ∑           ∑ % of non-functional sch         ∑           ∑ % of non-functional sch         ∑           ∑ % of non-functional sch         ∑           ∑ % of non-functional sch         ∑           ∑ District Pcode         Gov           ∑ PNI Intercluter         ∑           ∑ Resident 2020 (HNO)         ∑           ∑ Total Estimated Populat         UNNCHA Operational H |
| Page 1 0 Page 1 0 Page 1 Page 1 Page |                                                                                                    |

10. Once the table is selected, under the Visualisation panel click on the Clustered Bar chart icon E.

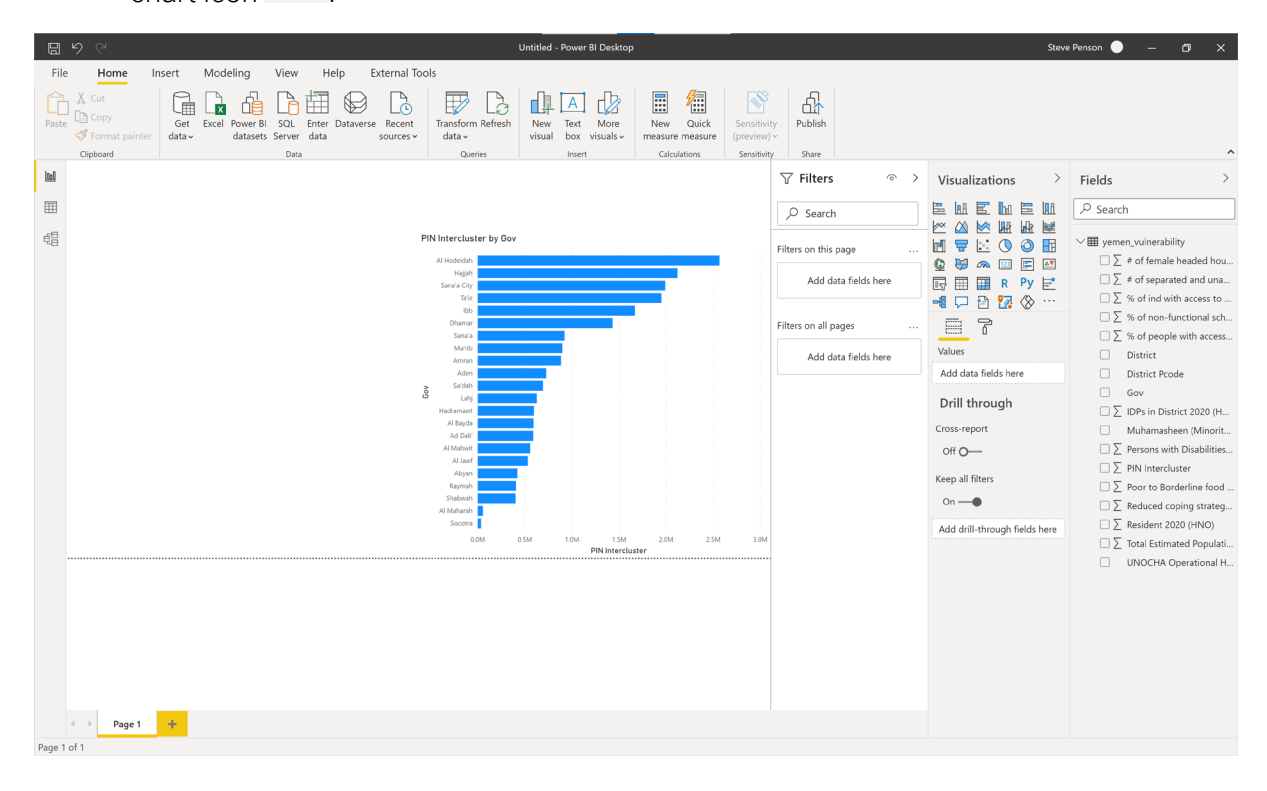

11. On the Visualisations panel select the Map icon ( A new empty panel will be created in the dashboard.

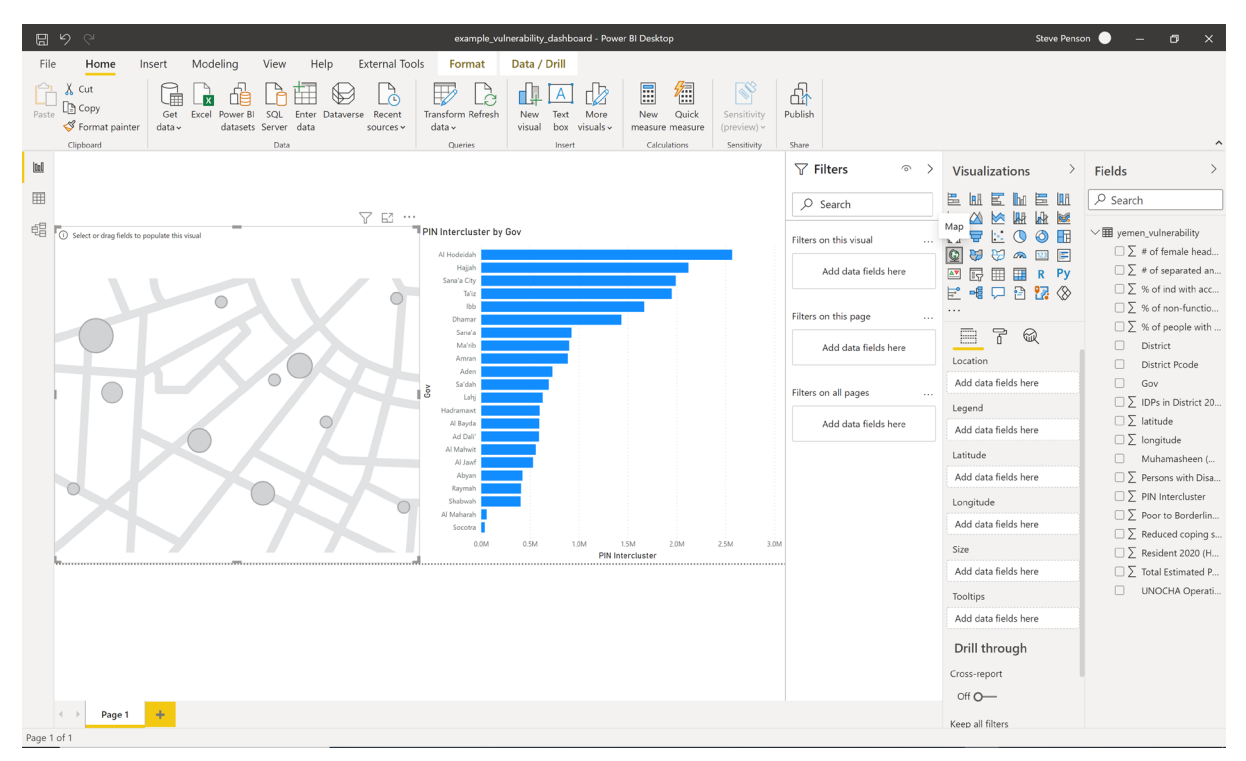

12. From the Fields panel, drag and drop the 'latitude' field to Latitude and the 'longitude' field to Longitude. Points representing each district should now be visible on the map.

| 🖫 🖌 🖓 example_vulnerability_dashboard - Power BI Desktop                                                                                                    |                        | Steve Penso                   | on 🕘 🗕 🗗 🗙                     |
|----------------------------------------------------------------------------------------------------|------------------------|-------------------------------|--------------------------------|
| File Home Insert Modeling View Help External Tools Format Data / Drill                                                                                                    |                        |                               |                                |
| X cut<br>Factor         Cut<br>Dic opy<br>data         Cut<br>Excel         Cut<br>Formation         Cut<br>Formation         Formation         Formation                                                                                                    | Publish                |                               | ~                              |
| bel .                                                                                                    | √ Filters              | Visualizations >              | Fields >                       |
|                                                                                                    | ♀ Search               |                               |                                |
| 명 Tatitude and longitude III Intercluster by Gov                                                                                                    |                        |                               | ✓ ■ vemen vulnerability        |
| Al Hodeidah                                                                                                    | Filters on this visual |                               | $\Box \sum #$ of female head   |
| Hajah<br>San'a Ciy                                                                                                    | latitude<br>is (All)   | R Py                          | $\Box \sum \#$ of separated an |
| bie<br>66                                                                                                    | longitude<br>is (All)  |                               | $\Box \sum \%$ of non-functio  |
|                                                                                                    | IS (AII)               | - 7 Q                         | □ ∑ % of people with           |
| station Arran                                                                                                    | Add data fields here   | Location                      | District Pcode                 |
| YEMEN OF YEMEN                                                                                                    | Filters on this page   | Add data fields here          | Gov                            |
| Alter da                                                                                                    |                        | Legend                        | ✓ ∑ latitude                   |
| Ad Day                                                                                                    | Add data fields here   | Add data fields here          | ✓ Iongitude                    |
| Aries Contraction Cut of Aries                                                                                                    |                        | Latitude                      | Muhamasheen (                  |
| DJIBOUTI Raymah                                                                                                    | Filters on all pages   | latitude $\checkmark \times$  | □ ∑ Persons with Disa          |
| Ulopua Stubwah                                                                                                    | Add data fields here   | Longitude                     | □ ∑ Poor to Borderlin          |
| Sociel                                                                                                    |                        | longitude $\checkmark \times$ | $\Box \sum$ Reduced coping s   |
| b Bing typopoa Burke e 2011 Refer 6 2021 Refer 6 2021 Ref |                        | Size                          | □ ∑ Resident 2020 (H           |
|                                                                                                    |                        | Add data fields here          | □ ∑ Total Estimated P          |
|                                                                                                    |                        | Tooltips                      |                                |
|                                                                                                    |                        | Add data fields here          |                                |
|                                                                                                    |                        | Drill through                 |                                |
|                                                                                                    |                        | Cross-report                  |                                |
|                                                                                                    |                        | Off O-                        |                                |
| Page 1 of 1                                                                                                    |                        | Keen all filters              |                                |

13. From the Fields panel, drag and drop the 'PIN Intercluster' field to Size. The district points will now be sized based on the number of people in need within the district.

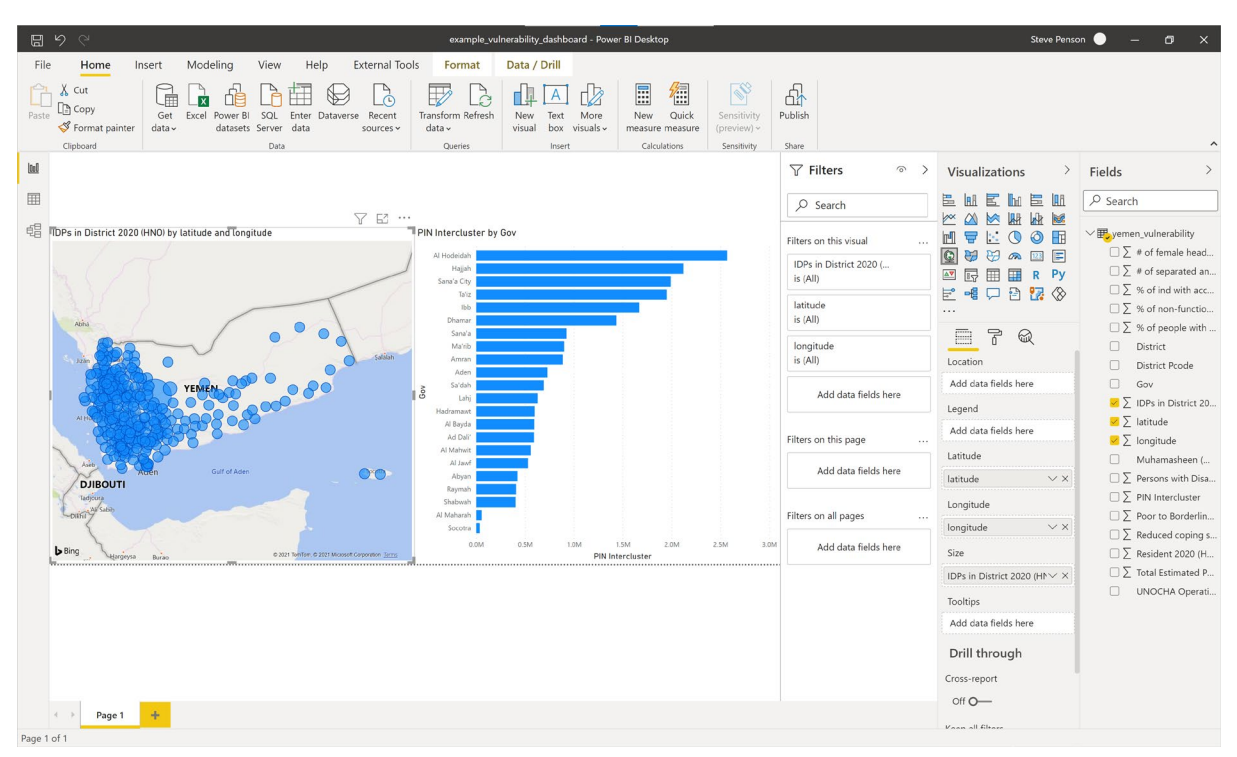

14. With the map selected, click the Format icon . Under the bubbles option, it is possible to readjust the size of the bubbles to make the map clearer.

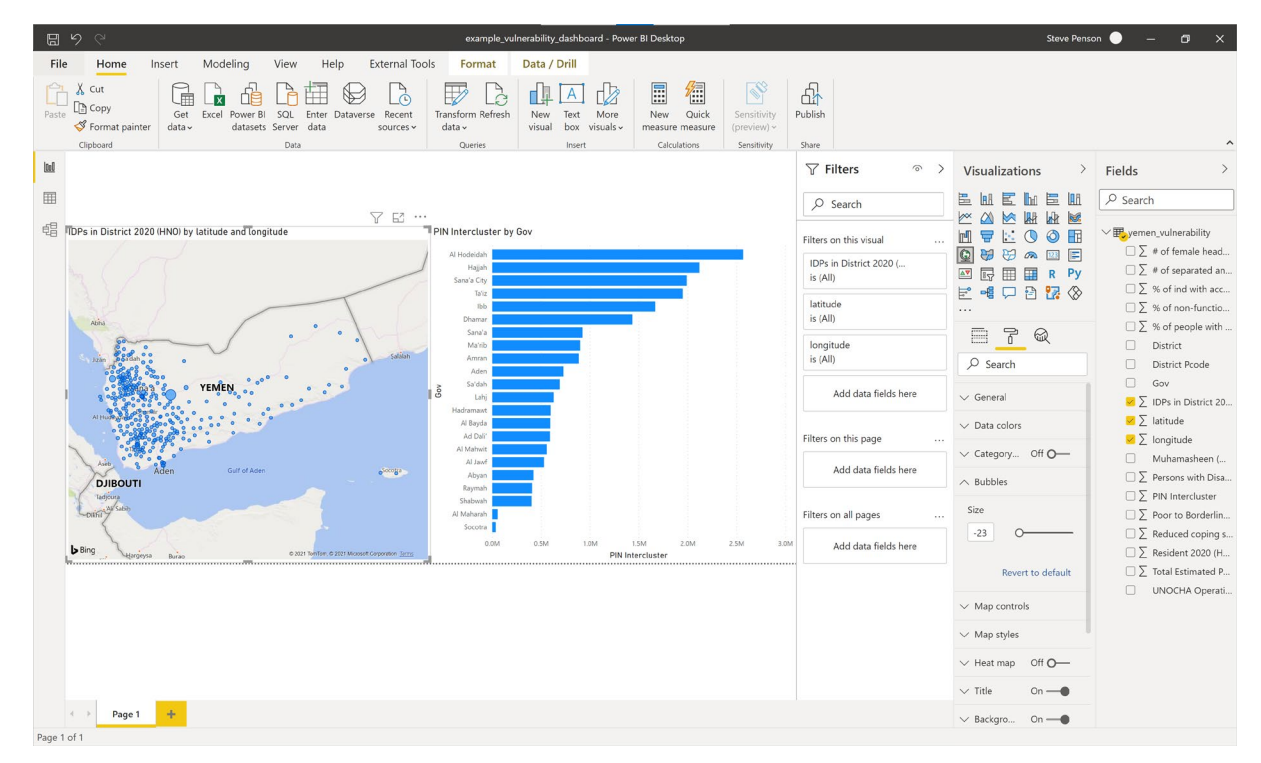

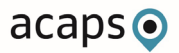

15. To adjust the bar graph from Governorate to District, click on the graph and drag and drop the District field into Axis section of the Visualisations panel. The graph will now show PIN per district rather than by governorate.

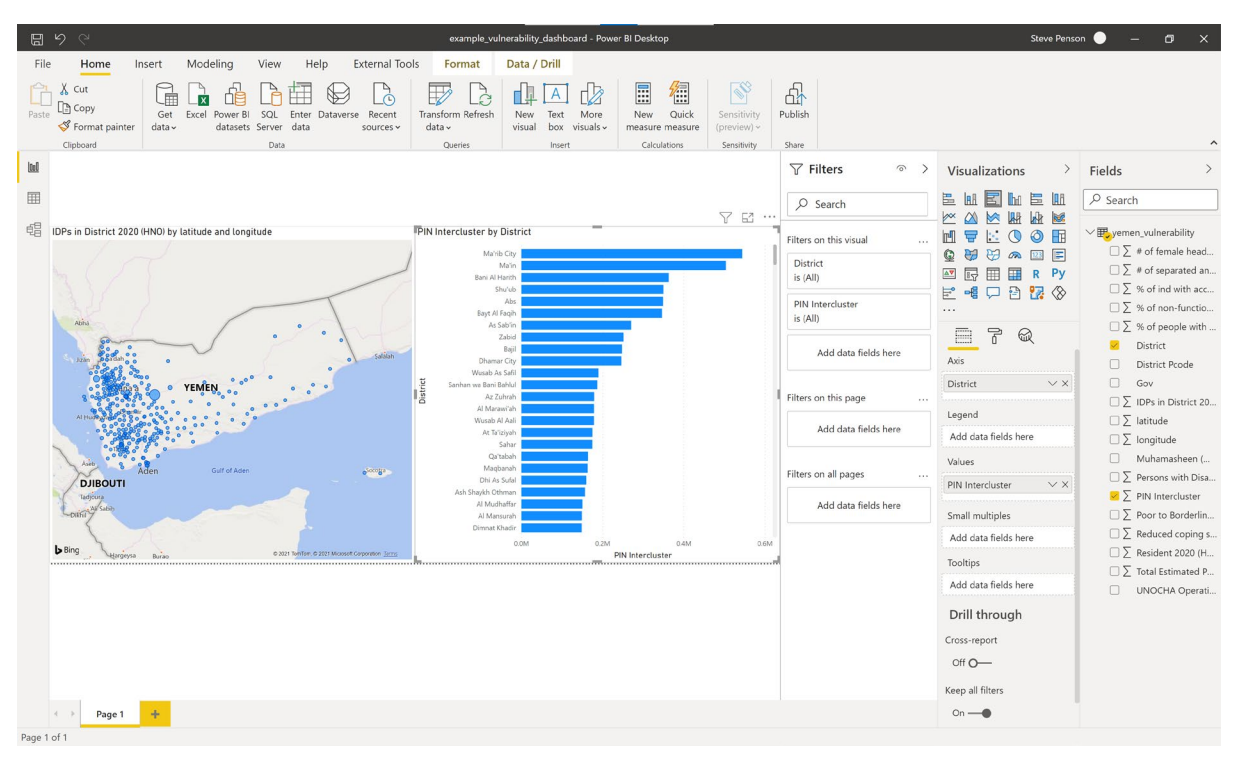

16. To be able to filter the data by governorate and district, click on the dashboard window away from the graph and map and select the Slicer icon E. A blank slicer panel will appear on the dashboard window.

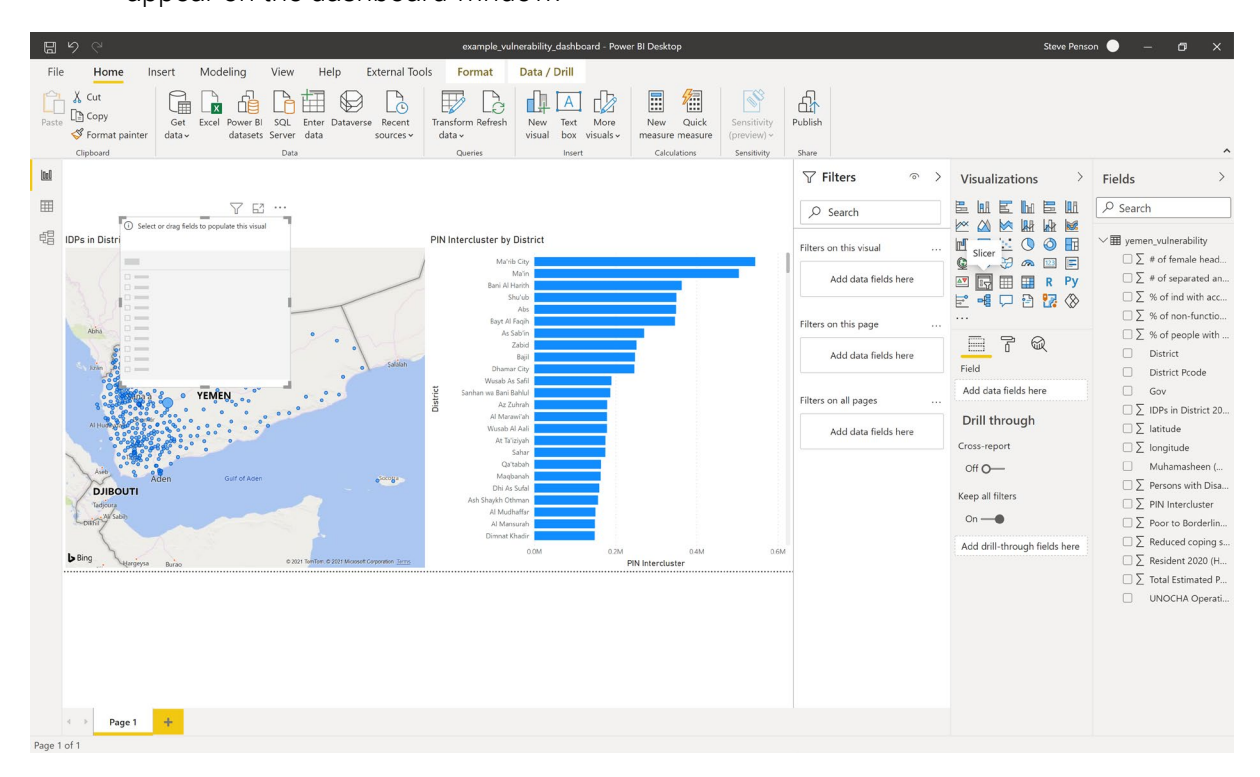

acaps

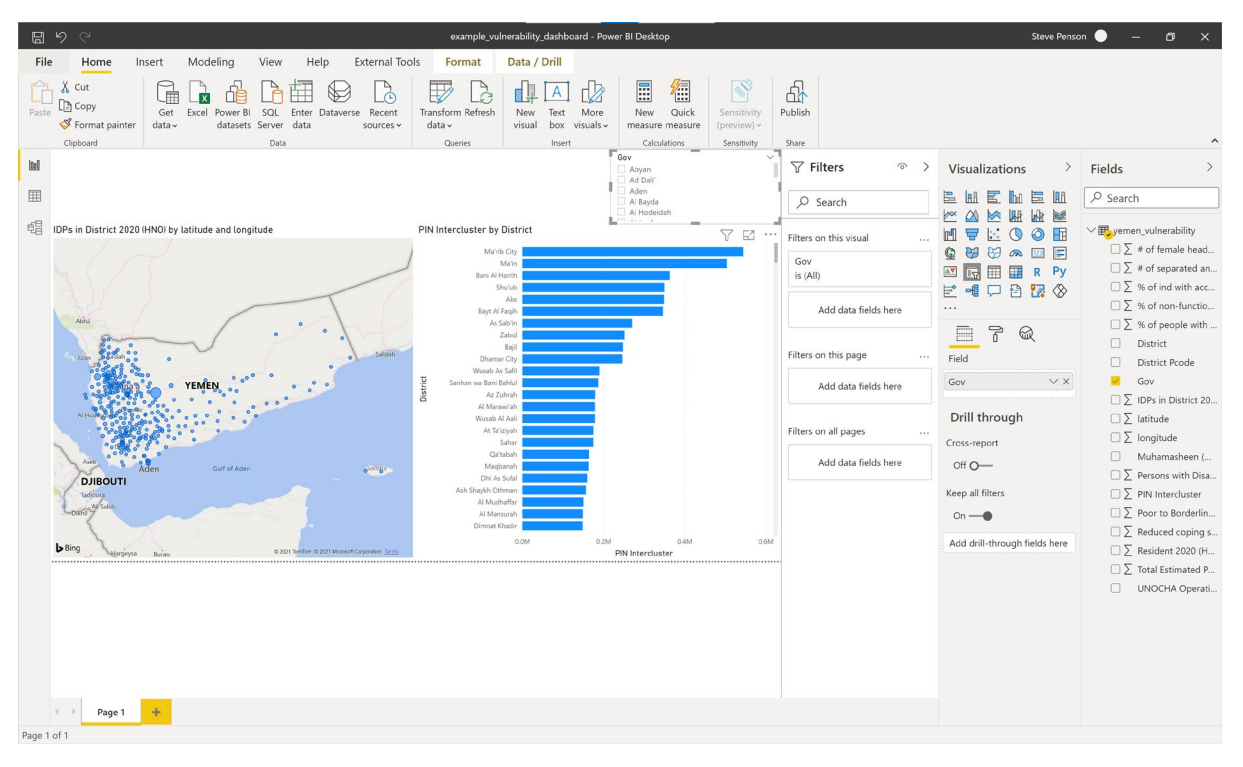

17. With the Slicer panel selected, from the Fields panel click Gov.

18. Click District. Both governorate and district will now be available in the slicer, giving the user to 'drill-down' the select the geography.

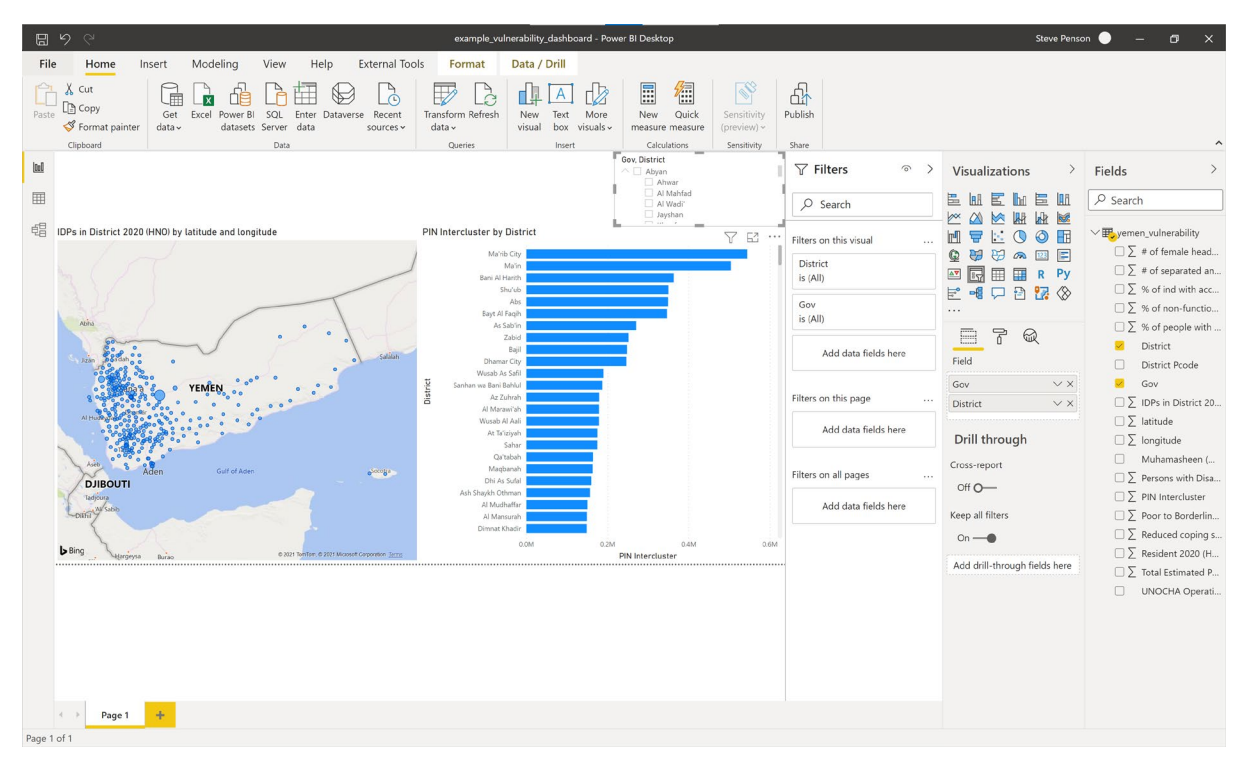

19. To the top right of the Slicer box, click the dropdown and select Dropdown option – this will change the Slicer from a filter list to a dropdown filter.

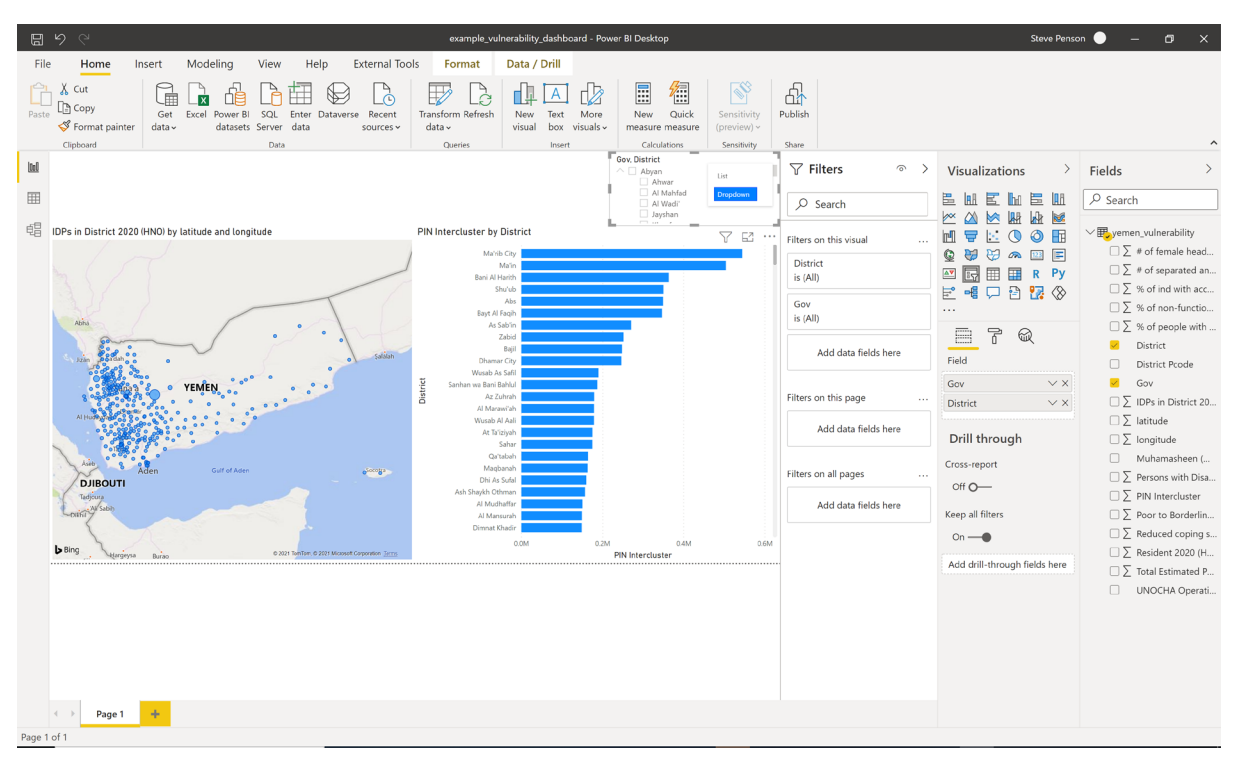

20. To add a title to your dashboard, under the Insert menu click Text box. Draw a text box within the dashboard window.

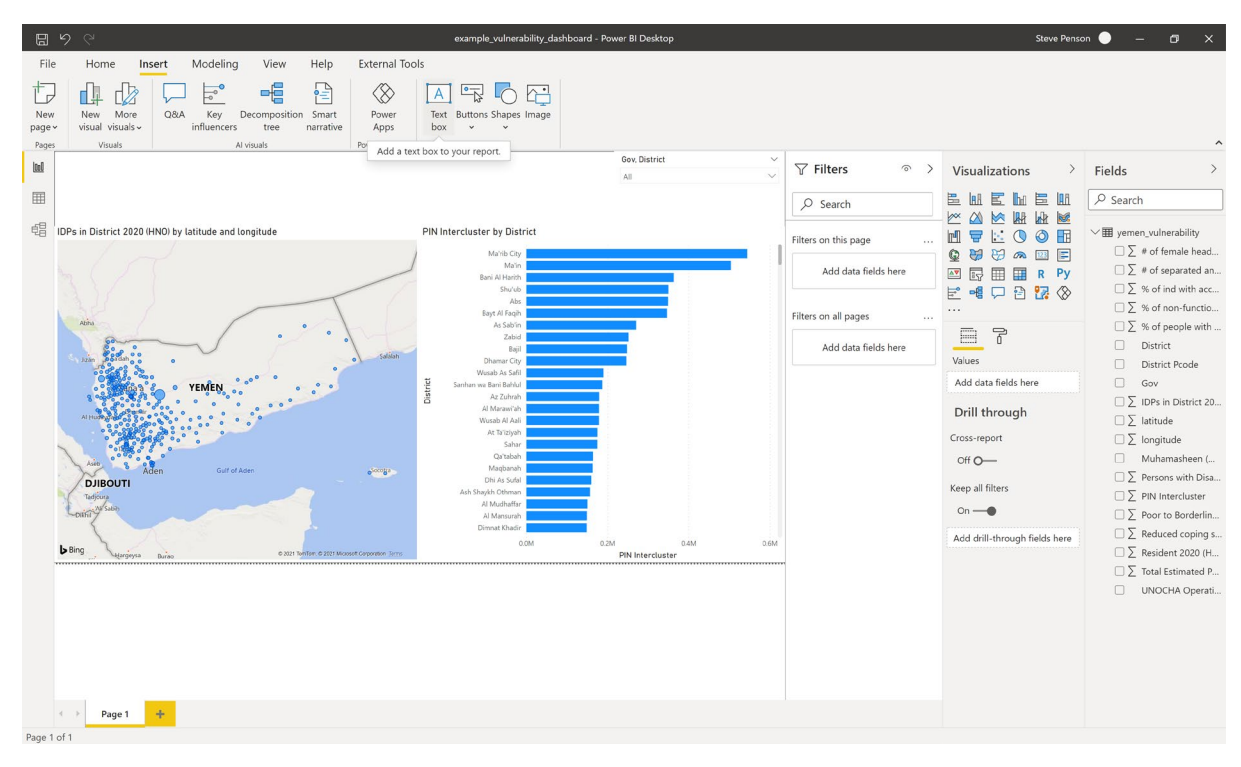

21. Into the text box type a title such as 'Yemen People in Need Summary – January 2021'.

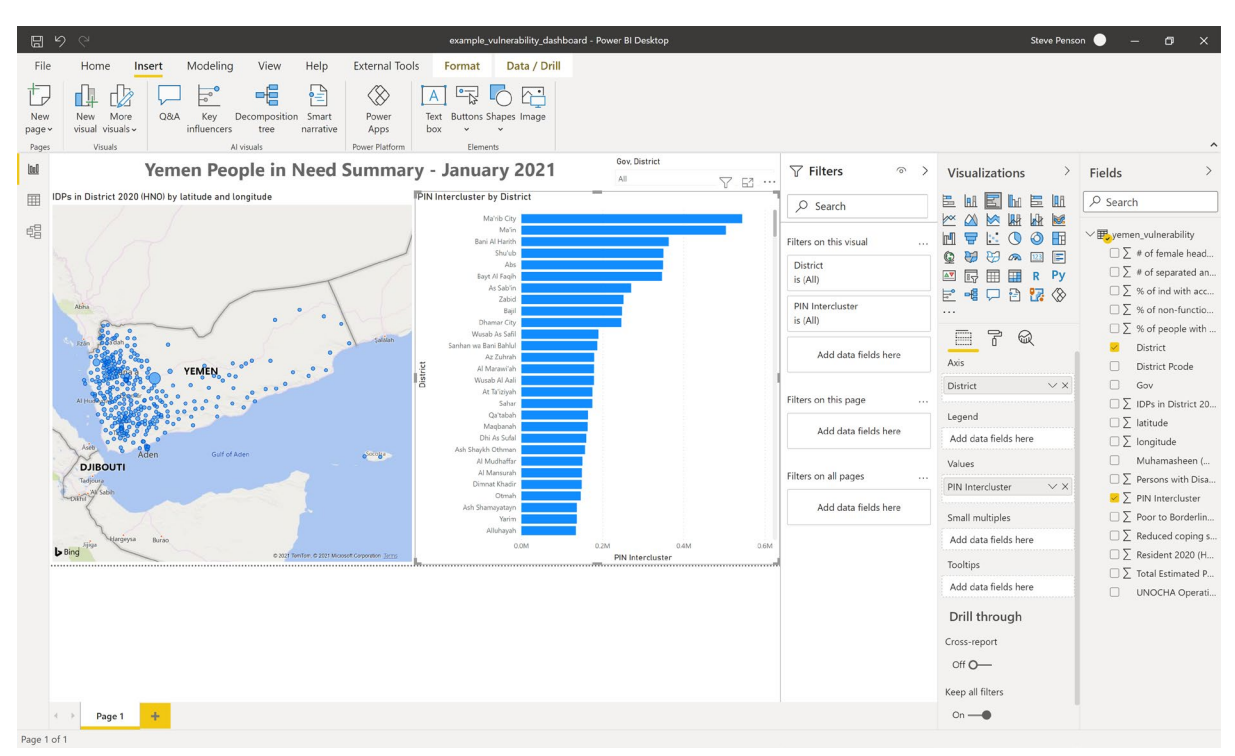

22. To add an logo to your dashboard, under the Insert menu click Image. Draw a Image box within the dashboard window.

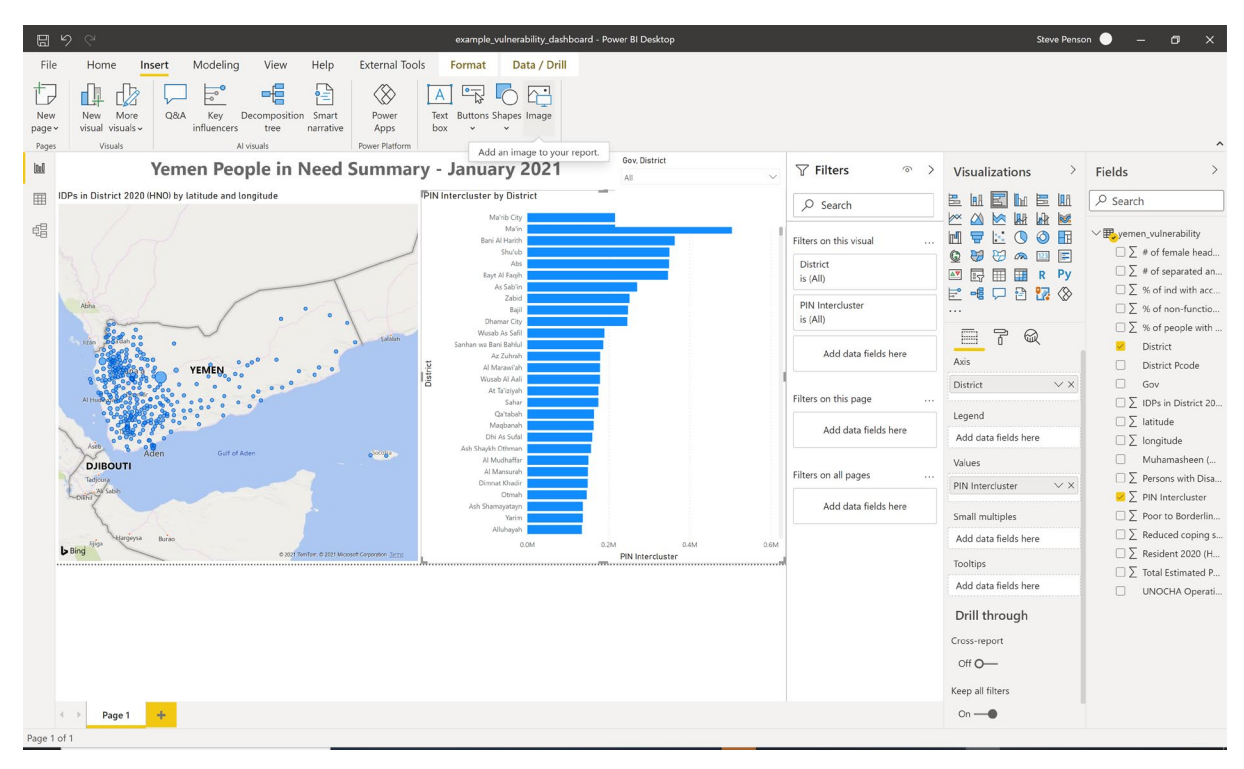

acaps

23. Locate the image location and click Open

| 문                                                                                                    | Steve Penson 🔵 — 🗗                                                                                                    | ×                                                                                                    |
|----------------------------------------------------------------------------------------------------|----------------------------------------------------------------------------------------------------|----------------------------------------------------------------------------------------------------|
| File     Home     Insert     Modeling     View     Help     External Tools     Format     Data / Drill       Image:     Image:                                                                                                    |                                                                                                    |                                                                                                    |
| Pages Visuals Al visuals Power Platform Elements                                                                                                    |                                                                                                    | ^                                                                                                    |
| Vomen Deenle in Need Summery January 2021     Gew District                                                                                                    | Visualizations Fields                                                                                                    | >                                                                                                    |
| IDPs in Distri<br>$\leftarrow \rightarrow \lor \uparrow$ ] - Surge and Response - Documents > General > Data Science Team > 10 HAP > Power BI Training > img $\lor$ U $\checkmark$ Search img                                                                                                    | E Le E La E La P Search                                                                                                    |                                                                                                    |
| Organize · New folder     Concentration     Concentration <td>       W       M       M</td> <td>/ ead<br/>d an<br/>acc<br/>ctio<br/>y<br/>tt 20<br/>y<br/>tt 20<br/>y<br/>t</td> | W       M       M | / ead<br>d an<br>acc<br>ctio<br>y<br>tt 20<br>y<br>tt 20<br>y<br>t |
| Page 1                                                                                                    | 0n                                                                                                    |                                                                                                    |
| Page 1 of 1                                                                                                    |                                                                                                    |                                                                                                    |

24. Rearrange the dashboard objects as required.

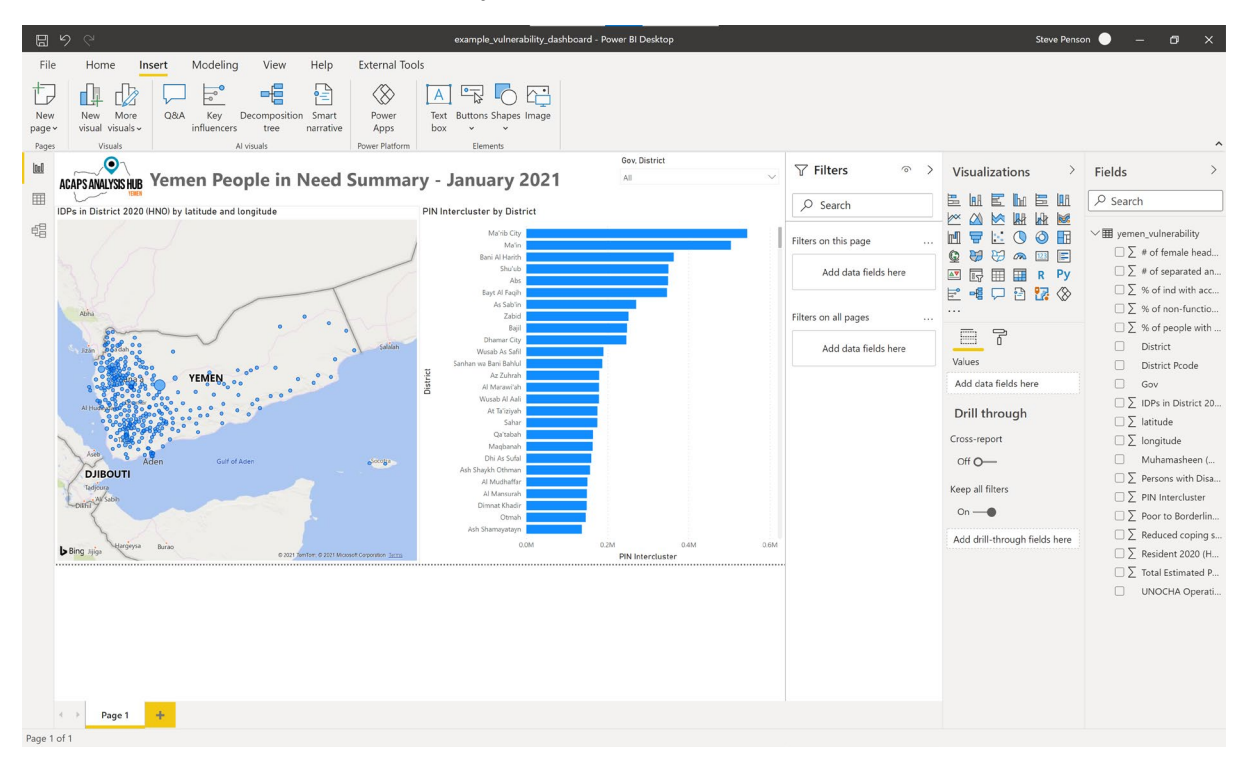

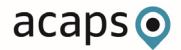

25. You can use the slicer, points on the map or graph to filter the dashboard.

| <b>89 9 0</b>                                                                                                    | example_vulnerability_dashb     | oard - Power BI Desktop |                                   | Steve Penso                                        | n 🔵 🗕 🗗 🗙                                                     |
|----------------------------------------------------------------------------------------------------|---------------------------------|-------------------------|-----------------------------------|----------------------------------------------------|---------------------------------------------------------------|
| File Home Insert Modeling View Help External To                                                                                                    | ols                             |                         |                                   |                                                    |                                                               |
| New Nove More QRA Key Decomposition Smart Apps Power Rational Structure Apps Appendix Apple Apple Appl | Text Buttons Shapes Image       |                         |                                   |                                                    | ^                                                             |
| ACAPSANALISSHUB Yemen People in Need Summa                                                                                                    | ry - January 2021               | Gov, District<br>Ma'rib | $\checkmark$ Filters $\diamond$ > | Visualizations >                                   | Fields >                                                      |
| IDPs in District 2020 (HNO) by latitude and longitude                                                                                                    | PIN Intercluster by District    |                         | ✓ Search                          |                                                    |                                                               |
| 4                                                                                                    | Ma'rib City                     |                         | Filters on this page              |                                                    | ✓                                                             |
|                                                                                                    | Ma'rib                          |                         | Add data fields here              | © ₩ ₩ ∞ =<br>                                      | $\square \sum \#$ of separated an                             |
| • Marib                                                                                                    | Al Jubah                        |                         | Filters on all pages              | E = I D S % of ind with acc<br>Σ % of non-function | $\Box \sum$ % of ind with acc<br>$\Box \sum$ % of non-functio |
|                                                                                                    | Madghal Al Jid'an<br>Al Abdiyah |                         | Add data fields here              |                                                    | □ ∑ % of people with<br>□ District                            |
|                                                                                                    | Eidbadah                        |                         |                                   | Values<br>Add data fields here                     | District Pcode                                                |
|                                                                                                    | Majzar<br>Sinwah                |                         |                                   | Drill through                                      | $\Box \sum$ IDPs in District 20                               |
| • Ar Risan                                                                                                    | Jabal Murad                     |                         |                                   | Cross-report                                       | $\Box \sum$ longitude                                         |
| e e Hanb                                                                                                    | Raghwan                         |                         |                                   | Off O-                                             | Muhamasheen (                                                 |
| Bayhan al Qişab                                                                                                    | Mahliyah                        |                         |                                   | Keep all filters                                   | □ ∑ PIN Intercluster                                          |
| ······································                                                                                                    | Harib Al Qaramish               |                         |                                   | 0n —●                                              | $\Box \sum_{n=1}^{\infty}$ Poor to Borderlin                  |
| ▶ Bing Al Qafrah Batt Monate Company An Al Qafrah                                                                                                    | 0.0M                            | 0.2M 0.4M               | 0.6M                              | Add drill-through fields here                      | □ ∑ Reduced coping s □ ∑ Resident 2020 (H                     |
|                                                                                                    |                                 | PININTERCLUSTER         |                                   |                                                    | $\Box \sum$ Total Estimated P                                 |
|                                                                                                    |                                 |                         |                                   |                                                    | UNOCHA Operati                                                |
|                                                                                                    |                                 |                         |                                   |                                                    |                                                               |
|                                                                                                    |                                 |                         |                                   |                                                    |                                                               |
|                                                                                                    |                                 |                         |                                   |                                                    |                                                               |
| A > Page 1 +                                                                                                    |                                 |                         |                                   |                                                    |                                                               |
| Page 1 of 1                                                                                                    |                                 |                         |                                   |                                                    |                                                               |

26. The dashboard is now complete. It is now possible to analyse and filter PIN numbers by district using both the map and the graph.

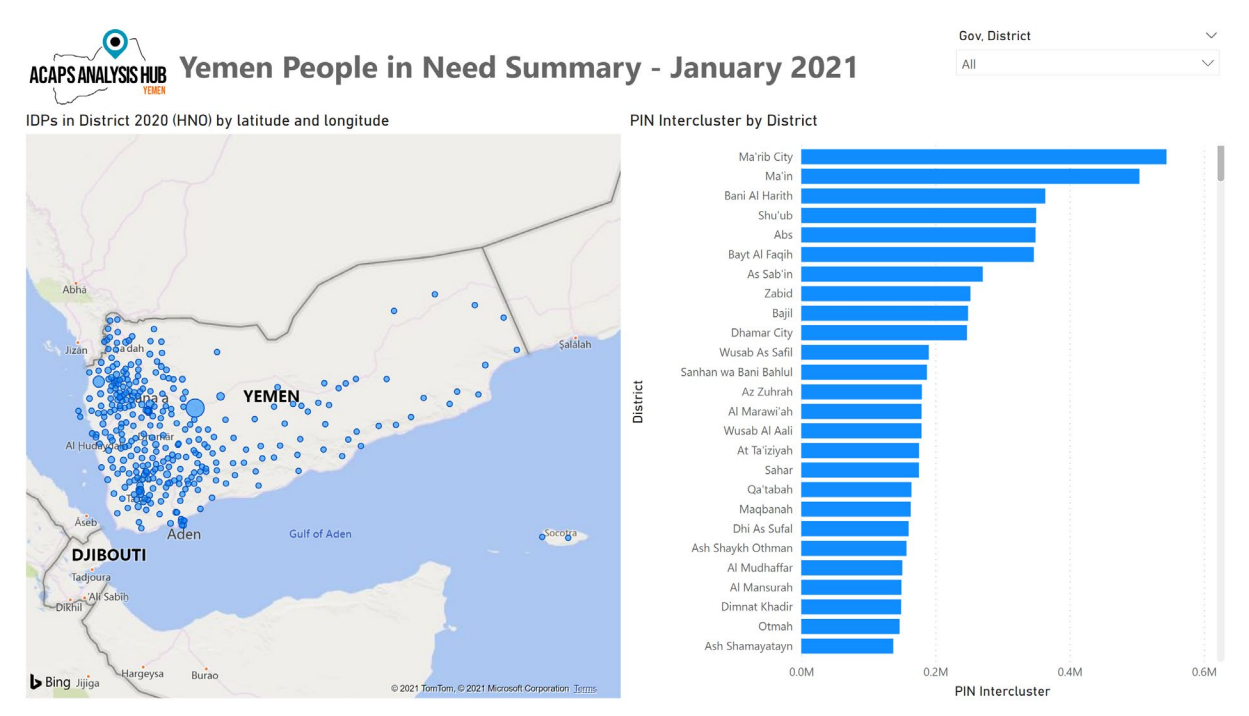

27. To save your dashboard, click File -> Save As and save in a suitable location. Power BI files are saved as .pbix files.

### Additional exercises

Now you have completed your first operational dashboard, attempt to answer the following questions by adding additional functionality and analysis to your dashboard:

- Using fields 'IDPs in District 2020 (HNO)' and 'Total Estimated Population 2020 (HNO)', identify which district has the highest number of IDPs as a percentage of population? Note: Total Estimated Population = IDPs in District + Resident. Any Districts where this does not add up suggests incorrect data and should be flagged or removed from the analysis
- 2. Using fields '% of people with access to a regular income' and 'Total Estimated Population 2020 (HNO)', calculate the 5 top districts which have the highest estimated population without access to a regular income. What might be the limitations with this methodology?
- 3. Using the 'Muhamasheen (Minority Group Presence)' field, create a table, map and filter visualising which districts have Muhamasheen present and which districts do not.

### Further training resources

Further training resources can be found at <u>https://powerbi.microsoft.com/en-us/learning/</u>.

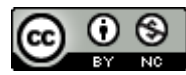

This work is licensed under a Creative Commons Attribution-NonCommercial 4.0 International License.

## Appendix 1 – Data review

| Field                                                  | Description                                                                                    |  |
|--------------------------------------------------------|------------------------------------------------------------------------------------------------|--|
| District Pcode                                         | PCODES are unique admin area codes use to define a geographical area such as an                |  |
|                                                        | governorate or district boundary.                                                              |  |
|                                                        | Using PCODES helps to ensure consistency between datasets as using a unique code mitigates     |  |
|                                                        | against issues of different place names spellings and ensures datasets can be joined easily.   |  |
|                                                        | PCODES are assigned by UNOCHA and are part of the Common Operational Datasets.                 |  |
| UNOCHA Operational Hub                                 | Name of the UNOCHA Operational Hub used to plan OCHA humanitarian programmes.                  |  |
| Gov                                                    | Governorate name.                                                                              |  |
| District                                               | District name.                                                                                 |  |
| IDPs in District 2020 (HNO)                            | Number of internally displaced people (IDPs) within district as taken from the 2020            |  |
|                                                        | Humanitarian Needs Overview.                                                                   |  |
| Resident 2020 (HNO)                                    | Number of non-IDP residents within district as taken from the 2020 Humanitarian Needs          |  |
|                                                        | Overview.                                                                                      |  |
| Total Estimated Population 2020 (HNO)                  | Total number of IDPs and residents within district as taken from the 2020 Humanitarian Needs   |  |
|                                                        | Overview.                                                                                      |  |
| Persons with Disabilities (Physical and Mental 15%)    | Approimation of the number of persons with disabilities by district.                           |  |
| # of separated and unaccompanied children              | Number of separated and unaccompanied children by district.                                    |  |
| # of female headed households                          | Number of female headed households by district.                                                |  |
| Muhamasheen (Minority Group Presence)                  | Whether the district contains vulnerable Muhamasheen communities.                              |  |
| % of non-functional schools                            | Percentage of non-functional schools within the district.                                      |  |
| % of people with access to a regular income            | Percentage of people with access to a regular income.                                          |  |
| Reduced coping strategies index                        | The Reduced Coping Strategies Index (RCSI) is a proxy indicator of household food insecurity.  |  |
|                                                        | The higher the rCSI score, the worse the food insecurity as people are deemed to be using more |  |
|                                                        | negative coping strategies.                                                                    |  |
| Poor to Borderline food consumptions scores (Jan 2019) | Number of people deemed to be have poor or borderline food consumption as of January 2019      |  |
|                                                        | by district.                                                                                   |  |
| % of ind with access to markets                        | Percentage of individuals with access to market by district.                                   |  |
| PIN Intercluster                                       | Number of intercluster people in need by district.                                             |  |
| longitude                                              | Geographical longitude of the centre point of the district.                                    |  |
| latitude                                               | Geographical latitude of the centre point of the district.                                     |  |